#### **UMS - University Management System**

- New web application by Mahatma Gandhi University to manage all services of the University
- All Faculties are instructed to sign up with this new application

#### FAQ

- 1. Can I use my existing teachers portal credentials in UMS?: **NO, UMS is a completely new initiative and you are requested to register as a new user in this application.**
- 2. UMS shows a password expired message when I try to login: Password (UMS) reset is a required security update, as there are some major changes in the application. You can just click on the "Forgot Password" button on the login page and reset your password to access your existing profile.
- 3. Can I add multiple entries in the Qualification, Service, Teaching, Camp, and Research pages?: **Yes, you can add multiple entries by clicking on the add button the respective pages.**
- 4. I have added all the details but the status still shows as "Draft": For your profile to get submitted for verification you should click on the "Finish" button available on the Research page.
- 5. Is my profile subjected to verification?: Yes, your profile will be initially verified by your Principal followed by the University.
- 6. Can I edit my profile, if it's verified?: Yes, but it will be again subjected to verification.
- 7. Can I use my official email ID (provided by the institution) and register with UMS?: NO, it is always recommended that your profile is registered with your personal email ID in UMS, as registering using official email ID's may create conflicts during a transfer.
- 8. Changes made is not reflecting in my profile: Please ensure that you click on "Final Submit" button so that updates are effected on your profile.
- 9. What if I forget my registered email ID?: Please get in touch with itcellhelp@mgu.ac.in

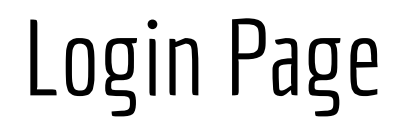

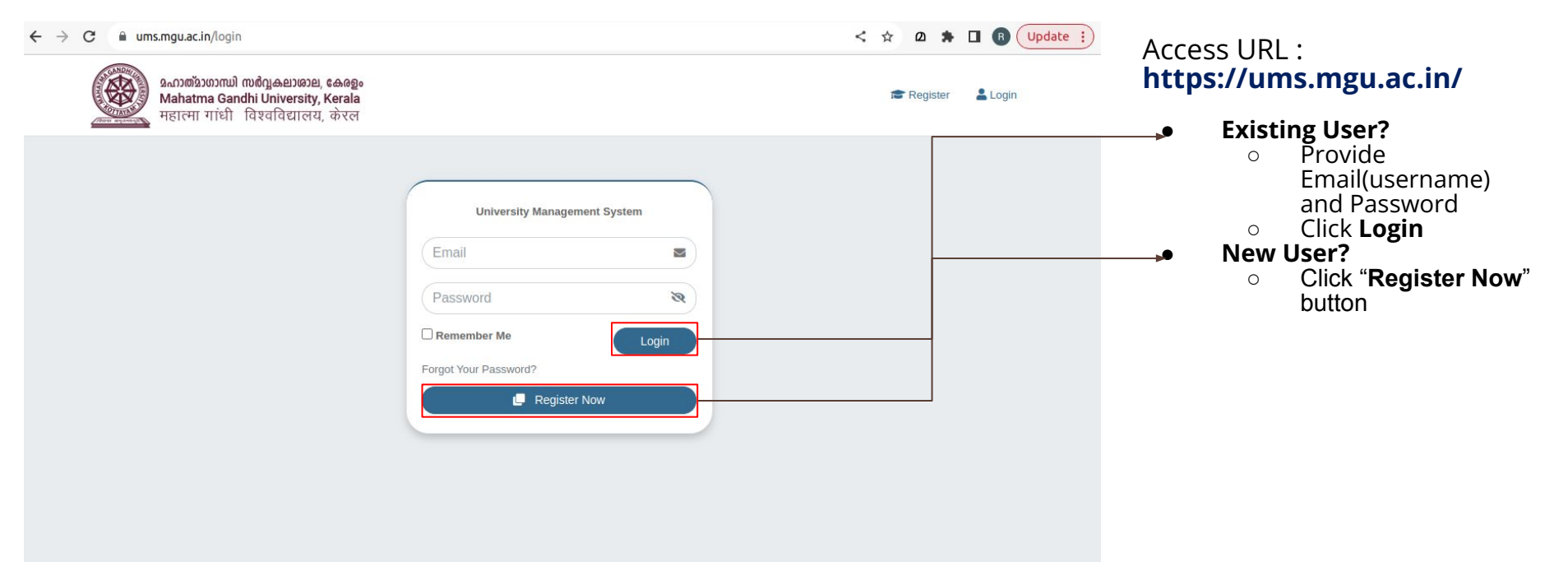

## Register Now - New to UMS

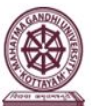

മഹാത്മാശാന്ധി സർവ്വകലാശാല, കേരളം Mahatma Gandhi University, Kerala महात्मा गांधी विश्वविद्यालय, केरल

| University Management System |   | [ | • | Fill-in basic details a                 |
|------------------------------|---|---|---|-----------------------------------------|
| Name                         | - |   | • | Email ID will be your                   |
| Email                        |   |   |   | recommended to use                      |
| password                     |   |   |   | personal Email ID's for<br>registration |
| Retype password              |   |   | • | Click "Already register                 |

# Forgot Password?

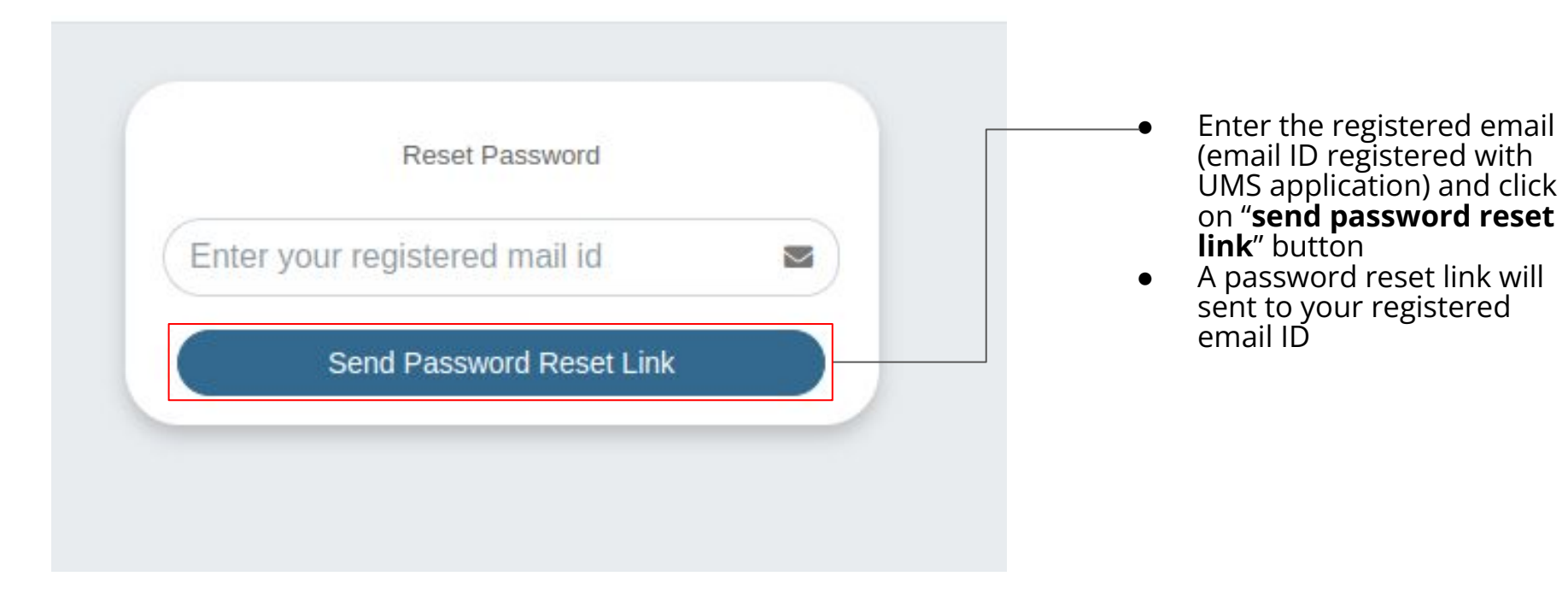

#### Home Page - Update Your Profile

| 🕘 UMS   |                                                                                           | URS T                                                                                                    |
|---------|-------------------------------------------------------------------------------------------|----------------------------------------------------------------------------------------------------|
| Profile | Profile                                                                                   | Desktop / Home                                                                                                    |
|         | VBS<br>revaluation@mgu.a.c.in<br>•<br>•<br>• Permanent Address<br>• Communication Address | Service Details         Date of joining the University/College as a Date of joining as a Faculty under Mahatma Gandhi university:         No data found.    Service Profile          Institute/Department       Type       Designation       Employee Type       Date of Join       Date of Leave         No data found. |

- On successful login you will be redirect to the Home page of the UMS application
- The "Update Profile" button provides the option to modify your profile
- Updated profile will be subjected for e-verification by your principal/University.

#### Personal Profile

| rsonal Profile     |                 |                |                         |
|--------------------|-----------------|----------------|-------------------------|
| ame *              | Date of Birth * | Gender         |                         |
| /BS                | dd/mm/yyyy      | □ ○ Male ○ Fen | nale 🔿 Transgender 🔿 NA |
| ationality *       | Mobile Number * | Email *        |                         |
| Select Nationality | ✔ Enter         | revaluation@   | mgu.ac.in               |
| adhaar Number *    |                 |                |                         |
| Enter              |                 |                |                         |

| House Name / No *     |                          | Taluk *                          |          | Post Office *   |
|-----------------------|--------------------------|----------------------------------|----------|-----------------|
| Periyamana            |                          | Peerumedu                        |          | Viswanathapuram |
| State *               |                          | District *                       |          | Pin Code *      |
| Kerala                | ~                        | Idukki                           | ~        | 685535          |
| Permanent Address 🗆 s | Same as communica        | tion address                     |          |                 |
| House Name / No *     |                          | Taluk *                          |          | Post Office *   |
| Periyamana            |                          | Peerumedu                        |          | Viswanathapuram |
| State *               |                          | District *                       |          | Pin Code *      |
| Kerala                | ~                        | Idukki                           | ~        | 685535          |
| Click or<br>details   | n " <b>Sav</b><br>in oth | <b>e &amp; Next</b> '<br>er tabs | ' to add |                 |
|                       |                          |                                  |          |                 |
| Click of              | n ‴ <b>Dra</b>           | ift" to sav                      | e the    |                 |
| change                | s mad                    | le and to                        | on hack  | ,               |

#### Qualification

| Qualification              |         |         |        |                   |   |                    |                          |
|----------------------------|---------|---------|--------|-------------------|---|--------------------|--------------------------|
| Show 10 💠 entries          |         |         |        |                   |   | + Qualifica        | ation                    |
| University                 | Å.<br>Y | Degree  | 4<br>7 | Specialization    | ţ | Year Of Completion | Action ——                |
| Kerala Technical Univers   | sity    | Masters |        | Polymer Chemistry |   | 2018               | <b>e</b>                 |
| Showing 1 to 1 of 1 entrie | es      |         |        |                   |   |                    | Previous 1 Next          |
| ← Previous                 |         |         |        |                   |   |                    | Save Draft Save & Next → |

 Click on "+ Qualification" to add qualification details, You will be able to add more than one entry using the +Qualification option

- The data so entered will be visible in the table
- You can modify this by clicking on "Edit" icon in the Action column

<sup>🛓</sup> Personal Profile 😰 Qualification 😫 Service 🔒 Teaching 🗧 Camp 🔍 Research

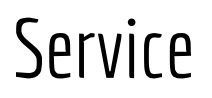

| Personal Profile 📧 Qualification 😫 Service      | 🕯 📫 Teaching 🗧 Camp 🛛 | <b>2</b> , Research                                             | Select the appropriate dates     dates |
|-------------------------------------------------|-----------------------|-----------------------------------------------------------------|----------------------------------------|
| Services                                        |                       |                                                                 |                                        |
| Date of joining the University/College as a fac | ulty? *               | Date of joining as a Faculty under Mahatma Gandhi University? * |                                        |
| 02-01-2020                                      |                       | 01-06-2020                                                      |                                        |
|                                                 |                       |                                                                 |                                        |

### Service Profile(Under Mahatma Gandhi University)

| ow 10 🗢 entries          |        |            |                     |               |        | + Service    |               |        |
|--------------------------|--------|------------|---------------------|---------------|--------|--------------|---------------|--------|
| stitute/Department       | A<br>V | Туре       | Designation         | Employee Type | Å<br>Ÿ | Date of Join | Date of Leave | Action |
| chool of Biosciences     |        | department | Assistant Professor | Guest         |        | 2022-01-25   | 2023-09-25    | ľ      |
| wing 1 to 1 of 1 entries |        |            |                     |               |        |              | Previous      | 1 Next |

Click on **"+ Service**"

 A new dialog box will pop up showing as "Service Profile"

## Service Profile

| College 🔿 University Dep | partment             |          |
|--------------------------|----------------------|----------|
| Choose Institution *     | Select Institution   |          |
| Choose Designation *     | Select Designation   | ~        |
| Choose Employee Type *   | Select Employee Type | <b>·</b> |
| Currently Work here *    |                      |          |
|                          | Start Date End Date  |          |
|                          | dd/mm/yyyy           | /e       |
| Break During the Tenure  | ○ Yes ○ No           |          |

- Enter the details mentioned and click on "Save Changes" to go back to "Service" tab
- Check "I currently Work here" entry for institution that you are currently working

#### Services

| ate of joining the University, | /College as a facult | y? *                | Date of joining | ng as a Faculty under Ma | ahatma Gandhi University | <u>?</u> * |
|--------------------------------|----------------------|---------------------|-----------------|--------------------------|--------------------------|------------|
| 02-01-2020                     |                      | Ē                   | 01-06-202       | D                        |                          |            |
| ervice Profile(Under M         | ahatma Gandhi        | University)         |                 | Canties                  |                          |            |
| Institute/Department           | ‡ Type ‡             | Designation         | Employee Type   | Date of Join             | Date of Leave            | Action     |
| School of Biosciences          | department           | Assistant Professor | Guest           | 2022-01-25               | 2023-09-25               |            |
| bowing 1 to 1 of 1 entries     |                      |                     |                 |                          |                          |            |

- Entered details can be seen in the dashboard as follows
- For making changes in details added, Click on "Edit" which is mentioned in "Action"
- Click on "Save & Next" for viewing "Teaching" page

## Teaching

| eaching                    |                        |                                 |                 | CIICK ON + reaching |
|----------------------------|------------------------|---------------------------------|-----------------|---------------------|
| IOW 10 🗢 entries           |                        | + Tea                           | ching           |                     |
| Degree                     | Program                | Subject                         | Action          |                     |
| UG                         | B.Sc Chemistry Model I | Chemistry in Everyday Life      | C               |                     |
| UG                         | B.Sc Physics Model I   | Statistics - Descriptive Statis | tics            |                     |
| iowing 1 to 2 of 2 entries |                        |                                 | Previous 1 Next |                     |

## Camp – Camp Role

| Personal Profile Rualification | 😫 Service 📫 Teaching 🔲 Camp G | Research                           | •             | Click on " <b>+ Camp Role</b> " |
|--------------------------------|-------------------------------|------------------------------------|---------------|---------------------------------|
| Camp Office Role               | Camp Location                 | From To A<br>2023-09-12 2023-09-13 |               |                                 |
| Showing 1 to 1 of 1 entries    |                               | Pre                                | evious 1 Next |                                 |

#### Research

Personal Profile 🕿 Qualification 🚔 Service 🛊 Teaching 📃 Camp 🍳 Research

| Research                  |                        |                          |
|---------------------------|------------------------|--------------------------|
| Show 10 🗢 entries         |                        | + Research               |
| Subject                   | Research Scholar Count | Action                   |
| Computer Science          | 12                     | C                        |
| owing 1 to 1 of 1 entries |                        | Previous 1 Next          |
| ← Previous                |                        | Save Draft Save & Submit |

- Click on "+Research" to add research related data
  - Click on "**Save and Submit**" button to submit your profile for verification.
  - Click on Draft button to save changes as draft and update in future.

## END